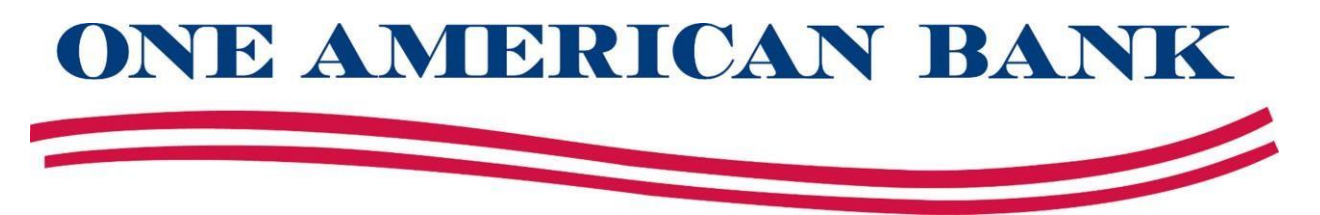

## e-Statement Enrollment

- 1. Login to your online banking
- 2. Choose View Accounts

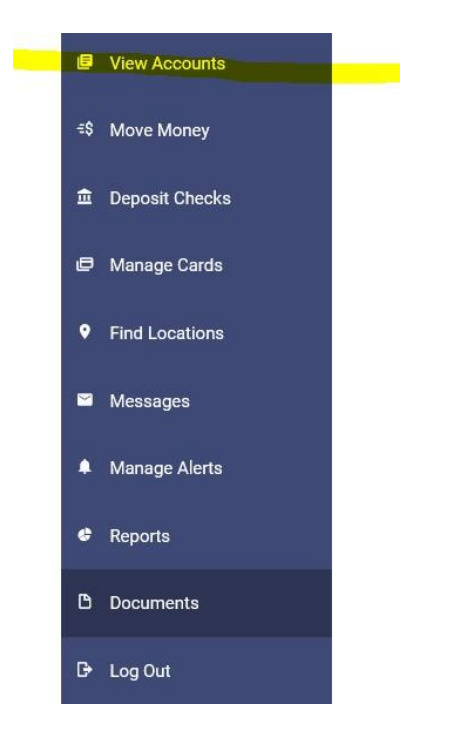

3. From the list of your accounts, choose the account to be enrolled in estatements. {Note: This must be done individually for each account}.

Checking \*1234 Savings \*5678 1

## 4. Under Account Services, select Statements

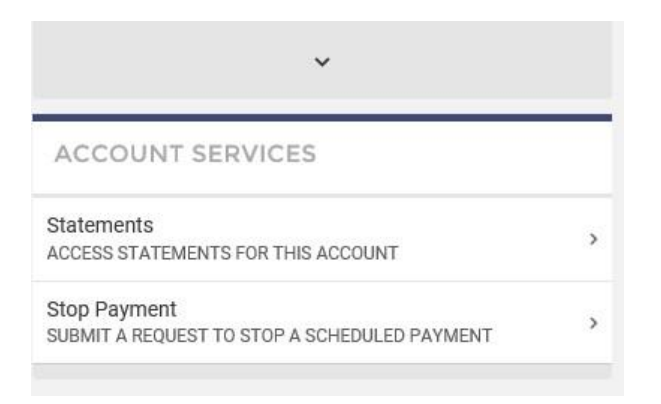

- 5. Review the Terms and Conditions
- 6. Select VIEW TEST DOCUMENT
- 7. Choose Select All
- 8. Select ACCEPT TERMS

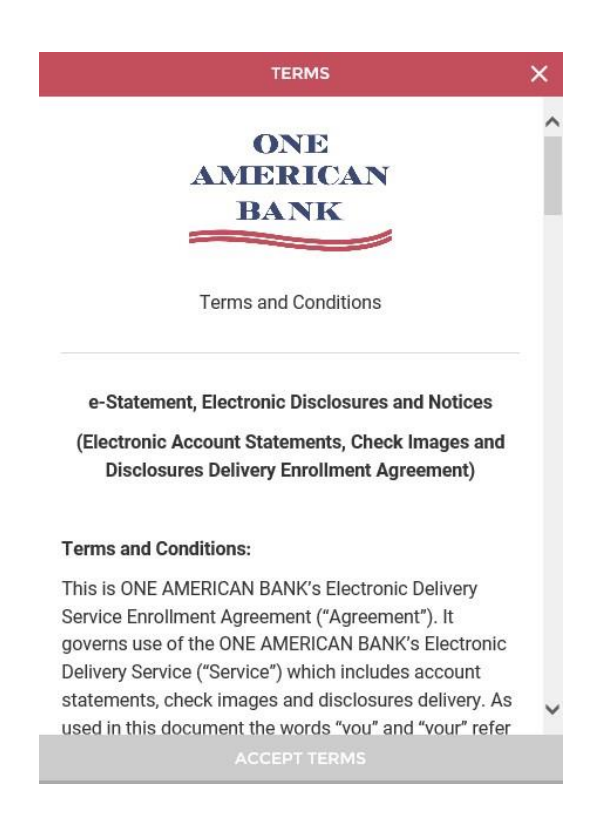

E-Statements are provided in PDF format. We need to confirm that your device is capable of displaying the document. Please select the button below to View Test Document.

## VIEW TEST DOCUMENT

By accepting the terms and conditions, you acknowledge that your device is capable of displaying a PDF document. Which accounts would you like to accept terms for?

Statements Enrollment

Savings (Closed)

\*2121

Select All

ACCEPT TERMS

0

NONE

One American Bank

If you have other accounts that you would like to enroll in e-Statements, please begin at **Step 3**.

If you have questions, please feel free to contact us at 605-361-1010.

Thank you!